# Installing ISA Server 2004 Enterprise Edition – Part III – Administering ISA Server 2004 Enterprise Arrays

Written by Marc Grote - mailto:grotem@it-training-grote.de

# Abstract

This is the third part article of a four part article series which will show you how to manage ISA Server 2004 Enterprise Arrays. These article series will contain the following articles:

- Installing ISA Server 2004 Enterprise Edition Part I Installing and Configuring the Configuration Storage Server
- Installing ISA Server 2004 Enterprise Edition Part II Installing ISA Server 2004 Firewall on two Servers
- Administering ISA Server 2004 Enterprise Arrays
- Enabling CARP and NLB in ISA Server 2004 Enterprise

If you have more ideas about ISA Server 2004 Enterprise articles, please let me know and I will check if your idea could be part of a new article.

# Let's begin

For this article series we have the following configuration:

| Name         | Role                                               | Configuration           |
|--------------|----------------------------------------------------|-------------------------|
| DEN-DC-01    | Windows 2003 Domain Controller                     | INTERNAL: 192.168.1.10  |
| DEN-CSS-01   | Windows 2003 Member Server<br>with ISA Server 2004 | INTERNAL: 192.168.1.20  |
| DEN-ISAEE-01 | Windows 2003 Member Server                         | INTRAARRAY: 192 168 0 1 |
|              | with ISA Server 2004 Enterprise                    | INTERNAL: 192.168.1.1   |
|              | Firewall                                           | EXTERNAL: 172.16.1.1    |
| DEN-ISAEE-02 | Windows 2003 Member Server                         | INTRAARRAY: 192.168.0.2 |
|              | with ISA Server 2004 Enterprise                    | INTERNAL: 192.168.1.2   |
|              | Firewall                                           | EXTERNAL: 172.16.1.2    |

# Role assignment at the Enterprise Level

With ISA Server 2004 Standard and Enterprise it is possible to assign different roles for delegation of administrative tasks to users or groups of users. This functionality has been enhanced in ISA Server 2004 Enterprise to delegate roles on Enterprise and Array Level (**Figure 1**). You can delegate the following roles at the Enterprise Level:

- ISA Server Enterprise Administrator
- ISA Server Enterprise Auditor

| Name                                                                                                    | Role                           |
|----------------------------------------------------------------------------------------------------|--------------------------------|
| COHOVINEYARD\Administrator                                                                                                    | ISA Server Enterprise Administ |
|                                                                                                    |                                |
| 100 million (100 million (100 m |                                |
| <u>A</u> dd                                                                                                    | Edit <u>R</u> emove            |
| <u>A</u> dd                                                                                                    | Edit <u>R</u> emove            |
| <u>A</u> dd<br>Isers (mirrored accounts) allows<br>Name                                                                                                    | Edit <u>R</u> emove            |
| <u>A</u> dd<br>sers (mirrored accounts) allows<br>Name                                                                                                    | Edit Remove                    |

Figure 1: Delegation of roles at Enterprise Level

Click **Browse** to add a Group or User (**Figure 2**) and select the role for this user or group. The ISA Server Enterprise Administrator has all privileges to manage the Enterprise and all Arrays. The ISA Server Enterprise Auditor rule allows a user to display the whole ISA Server Enterprise and Array Level configuration without the right to make any configuration changes.

| Administration Delegation                                            |    | <u>?</u> × |
|----------------------------------------------------------------------|----|------------|
| Group or User:                                                       |    |            |
|                                                                      |    | Browse     |
|                                                                      |    |            |
| Role:                                                                |    |            |
|                                                                      |    | <u> </u>   |
| ISA Server Enterprise Administrator<br>ISA Server Enterprise Auditor |    |            |
|                                                                      |    |            |
|                                                                      |    |            |
|                                                                      |    |            |
|                                                                      |    |            |
|                                                                      | OK |            |
|                                                                      | OK |            |

Figure 2: Select a User or Group for Role based Access

## Role assignment at the Array Level

Like in ISA Server 2004 Standard it is possible to assign roles at the Array Level in ISA Server 2004 Enterprise. To assign a role right click the Array Properties and select **Assign Roles** and add the required Users or Group (**Figure 3**).

| General                                                        | Policy Settings                             |
|----------------------------------------------------------------|---------------------------------------------|
| Configuration Storage                                          | Intra-Array Credentials Assign Ro           |
| Users and groups allowed<br>monitor this array:                | to access Configuration Storage servers and |
| Name                                                           | Role                                        |
| ·                                                              |                                             |
| <u>Aaa</u>                                                     | <u>Lat</u> <u>H</u> emove                   |
| Users (mirrored accounts)                                      | allowed to monitor this array:              |
| Users (mirrored accounts)                                      | allowed to monitor this array:              |
| Users (mirrored accounts) Name Add                             | Edit Hemove                                 |
| Leases (mirrored accounts) Name Agd Help about roles for domai | Edit Hemove                                 |

Figure 3: Assign Roles at Array Level

You can assign the following roles at the Array Level:

- ISA Server Array Monitoring Auditor
- ISA Server Array Auditor
- ISA Server Array Administrator

| Administration Delegation                                       |    | ? ×    |
|-----------------------------------------------------------------|----|--------|
| Group or User:                                                  |    |        |
|                                                                 |    | Browse |
| Role:                                                           |    |        |
|                                                                 |    | •      |
| ISA Server Array Administrator                                  |    |        |
| ISA Server Array Auditor<br>ISA Server Array Monitoring Auditor |    |        |
|                                                                 |    |        |
|                                                                 |    |        |
|                                                                 |    |        |
| L                                                               |    |        |
|                                                                 | OK | Cancel |

Figure 4: Select a User or Group for Role based Access at Array Level

## ISA Server Array Monitoring Auditor

Users and groups assigned this role can monitor the ISA computer and network activity, but cannot configure specific monitoring functionality.

#### ISA Server Array Auditor

Users and groups assigned this role can perform all monitoring tasks.

#### ISA Server Array Administrator

Users and groups assigned this role can perform all ISA Server Management tasks.

### **Enterprise Policies**

One of the new features of ISA Server 2004 Enterprise is the ability to create Enterprise Policies for the whole ISA Enterprise. The Enterprise Policy enhances centralized management introduced by arrays, allowing you to implement and apply policy to the arrays in your corporate network. The Enterprise Policy contains an ordered set of policy rules.

You can create one or more Enterprise Policies and a single set of Enterprise-Level rule elements. An ISA Enterprise Administrator can define several Enterprise Policies, such as an Enterprise Policy that allows the HTTP protocol for all protected networks.

Each rule in the Policy can be defined apply before or after the Array Policy. There is one default Enterprise Policy created during the installation of the first Configuration Storage Server. This Policy is named **Default** and denies all Traffic (**Figure 5**). The default enterprise policy cannot be modified or deleted.

When configuring an Enterprise Policy, you can order the Enterprise Rules, moving them so that they are processed before the Array Rules or after the Array Rules. Only the default rule cannot be reordered. It is always processed last.

| Microsoft Internet Security and Acceler  The security and Acceler  The security and Acceler  The security and acceler  The security security secur | Microsoft<br>Interne<br>Accele<br>Enterprised                                                                                                    | et Security &<br>ration Server 2004 | Configuration SI    | torage Server: D | 2en-CSS-01.Cohovina | eyard.com          |            | Default Policy |
|----------------------------------------------------------------------------------------------------|----------------------------------------------------------------------------------------------------|-------------------------------------|---------------------|------------------|---------------------|--------------------|------------|----------------|
| Enterprise Networks                                                                                                    | / Enterprise                                                                                                    | e Policy                            |                     |                  |                     |                    |            |                |
| Arrayc     Main Amay     Main Amay     Gondoring     Serval Poley (Main Array)     Of Preval Poley (Main Array)     Of Optigration                                                                                                    | The Default Policy cannot be modified. This means that no enterprise rules can be added to the Default Policy enterprise policy. In addition, the pre-defined<br>Deny Alf rule cannot be changed.<br>You can create <b>array rules</b> in the array-level firewall policy. Help about array rules<br>You can create your own <b>enterprise polices</b> . Help about enterprise policies |                                     |                     |                  |                     |                    |            |                |
| - 🔝 Servers                                                                                                    | Order +                                                                                                    | Name                                | Action              | Protocols        | from / Listener     | То                 | Condition  |                |
| - 😋 Cache<br>Addrins<br>🛅 General                                                                                                    | Enterprise I                                                                                                    | Policy Rules Applied                | Before Array Fire   | wall Policy      |                     |                    |            |                |
|                                                                                                    | Array Fires                                                                                                    | all Policy                          |                     |                  |                     |                    |            |                |
|                                                                                                    |                                                                                                    | - Array Rules -                     |                     |                  |                     |                    |            |                |
|                                                                                                    | Enterprise                                                                                                    | Policy Rules Applied                | After Array Firew   | all Policy       |                     |                    |            |                |
|                                                                                                    | 🚺 læst                                                                                                    | Default rule                        | 🚫 D <del>a</del> ry | 🔬 Al Traffic     | 🛬 All Networks (,   | . 🐴 All Networks ( | 🐴 Al Users |                |

Figure 5: Default Enterprise Policy

To create a new Enterprise Policy right click **Enterprise Policies – New – Enterprise Policy**. In our example we will name the new policy **ISAServerORG**.

| Microsoft Internet Security and Acceler<br>B-B Enterprise<br>Protocolse Policies<br>B-B Dataut Policy<br>A-B-B-B-B-B-B-B-B-B-B-B-B-B-B-B-B-B-B-B | Viennet*     Intermet Security&     Acceleration Server:2004 Configuration Storage Server: Den-CS5-01.Cohovineyard.com     Enterprise Edition     Intermete Edition |                                     |                      |              |                  |                    | ISAServerOrg |   |
|----------------------------------------------------------------------------------------------------|----------------------------------------------------------------------------------------------------|-------------------------------------|----------------------|--------------|------------------|--------------------|--------------|---|
| Enterprise Networks     Enterprise Add-Ins                                                                                                    | Crder +                                                                                                    | Name                                | Action               | Protocols    | From (Listener   | To                 | Condition    | 1 |
| Arrays     Main Array     Monitoring     Firewal Policy (Main Array)     Shind Policy (Main Array)     Shind Policy (Main Array)                 | Enterprise  <br>Array Firew                                                                                                    | Policy Rules Applied                | l Before Array Fires | nall Policy  |                  |                    |              |   |
| Configuration                                                                                                    | Enterprise                                                                                                    | Array Rules<br>Policy Rules Applied | Alber Arroy Firew    | all Policy   |                  |                    |              |   |
| - 🗟 General                                                                                                    | 1                                                                                                    | HTTP Allow Rule                     | 🖉 Alow               | No HTTP      | All Protected    |                    | Cal Users    |   |
|                                                                                                    | 💽 Last                                                                                                    | Default rule                        | 🚫 Deny               | 🙀 Al Traffic | 👍 All Networks ( | 🔄 👍 All Networks ( | al Users     |   |

Figure 6: New Enterprise Policy

It is possible to order Enterprise Policies before or after Array Policies. The Order of Policies is important. To know more about the importance of Rule ordering, read the following article from Stefaan Pouseele:

http://www.isaserver.org/articles/ISA2004\_AccessRules.html. After changing the rule order click **Apply** (**Figure 7**) to save the changes.

| Microsoft Internet Security and Acceler  Briterprise  Friterprise  Security Addition  Security  Security Security Security Security  Security Security Security Security Security  Security  Security Security Security Security Security Security Se | Microsoft<br>Interr<br>Accel<br>Smapper                      | eration Server2004       | onfiguration St | orage Server: D  | en-CSS-01.Cohovins      | eyard.com       |             | ISA5erverOrg |
|----------------------------------------------------------------------------------------------------|--------------------------------------------------------------|--------------------------|-----------------|------------------|-------------------------|-----------------|-------------|--------------|
|                                                                                                    |                                                              | Apply Discord            | To save change  | s and update the | configuration, dick App | hy.             |             | 22           |
| 🖻 🝓 Main Array                                                                                                    | Order +                                                      | Name                     | Action          | Protocols        | From (Listener          | To              | Condition   |              |
| - 📑 Monitoring<br>- 🧭 Firewall Policy (Main Array)                                                                                                    | Enterprise Policy Rules Applied Before Array Firewall Policy |                          |                 |                  |                         |                 |             |              |
|                                                                                                    | 1                                                            | HTTP Alken Pule          | Allon           | НГТР             | dy All Protected        | . 🚽 External    | 🐴 All Users |              |
| Configuration Configuration Configuration Networks Code Code Code Code Code Code Code Code                                                                                                    | Array Fire                                                   | wali Policy              |                 |                  |                         |                 |             |              |
|                                                                                                    |                                                              | Array Rules              |                 |                  |                         |                 |             |              |
|                                                                                                    | Enterprise                                                   | Policy Rules Applied Aft | er Array Firew  | all Policy       |                         |                 |             |              |
|                                                                                                    | I Last                                                       | Default rule             | 🚫 Deny          | 線 All Traffic    | 👍 All Networks (.       | 👆 Al Networks ( | 🐴 All Users |              |

Figure 7: Click Apply to save changes

After creating a new Enterprise Policy you can assign any Enterprise Policy at the Array Level. To change the Enterprise Policy at the Array Level, navigate to the Array and right click the Array and click **Policy Settings** and choose the new Enterprise Policy (**Figure 8**).

|                                                                                                    | Intra-Array Credentials   Assign Holes                                     |
|----------------------------------------------------------------------------------------------------|----------------------------------------------------------------------------|
| General                                                                                                    | Policy Settings                                                            |
| Applied Enterprise Policy                                                                                                    | <del>.</del>                                                               |
| Select the enterprise poli                                                                                                    | icy that will be applied to this array:                                    |
| Enterprise policy:                                                                                                    | Default Policy                                                             |
|                                                                                                    | Default Policy                                                             |
| • The "Default Po                                                                                                    | licy ISAServerOrg                                                          |
| Anay nowain o                                                                                                    | iii 57.                                                                    |
| Array Firewall Policy Rule<br>Select which types of rul                                                                                                    | • Types<br>es can be created for the array firewall                        |
| Array Firewall Policy Rule<br>Select which types of rul<br>policy:                                                                                                    | Types<br>es can be created for the array firewall                          |
| <ul> <li>Array Firewall Policy Rule</li> <li>Select which types of rul</li> <li>policy:</li> <li>Deny" access rules</li> </ul>                                                           | Types<br>es can be created for the array firewall                          |
| <ul> <li>Array Firewall Policy Rule</li> <li>Select which types of rul policy:</li> <li>✓ "Deny" access rules</li> <li>✓ "Allow" access rules</li> </ul>                                 | Types<br>es can be created for the array firewall                          |
| <ul> <li>Array Firewall Policy Rule<br/>Select which types of rul<br/>policy:</li> <li>✓ "Deny" access rules</li> <li>✓ "Allow" access rules</li> <li>✓ Publishing rules ("De</li> </ul> | > Types<br>es can be created for the array firewall<br>ny'' and ''Allow'') |

Figure 8: Assign Enterprise Polices to Arrays

# Enterprise Networks

ISA Server 2004 Enterprise Networks represents all the IP addresses in your organization's network. An ISA Administrator can create Enterprise Networks which include IP address ranges from your Network Topology and use these Networks at Enterprise- or Array Level.

## Using Enterprise Networks at the Enterprise level

You use Enterprise Networks to create Access rules at the Enterprise level. If you use these Networks in Firewall Policies, you can deploy these settings to multiple Arrays which use this Enterprise Policy. It is not possible to configure more settings in an Enterprise network like Webproxy, CARP and NLB settings. These settings are only possible at Array networks.

## Using Enterprise Networks at the Array level

You can use Enterprise Networks at the Array level, by using them to define address ranges of Array-level networks. An Example: An Array Administrator can define an Array-level network called **DMZ**, and include the IP address range of the Enterprise Network **Enterprise-DMZ** in it.

#### Predefined Enterprise Networks

ISA Server 2004 includes predefined Enterprise Networks that act as placeholder objects for Array-level Networks with the same name. You cannot explicitly use Enterprise Networks in Array-level Firewall Policy rules. Instead, they are typically used in the enterprise policy. Any rule applied by the Enterprise Administrator to the

predefined Enterprise Network will be applied to the Array-level network of the same name. ISA Server 2004 uses the following predefined Enterprise Networks (**Figure 9**):

- External
- Local Host
- Quarantined VPN Clients
- VPN Clients

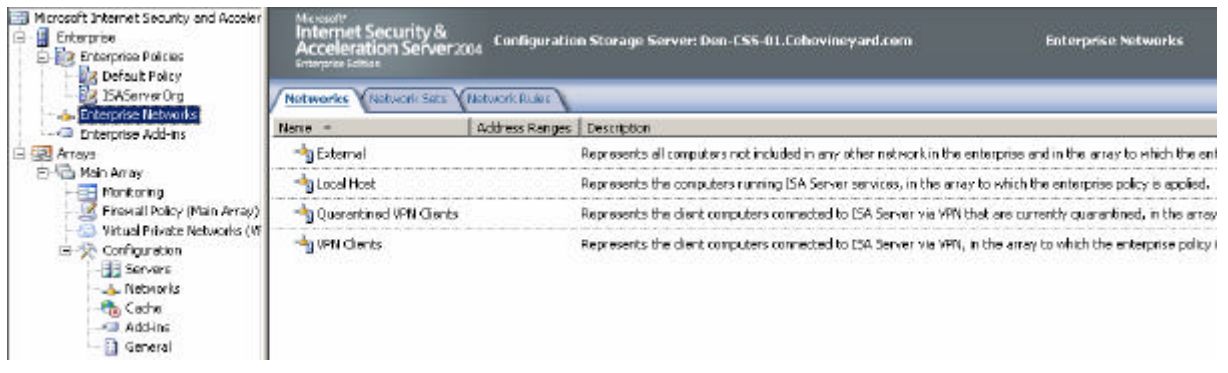

Figure 9: Enterprise networks

## **Choose Configuration Storage Servers**

Right click the ISA Server Array click Configuration Storage and you will see the configured Configuration Storage Server. If you have more than one Configuration Storage Server you can enter the Alternate Configuration Storage Server name (**Figure 10**) into the field **Alternate Configuration Storage server (optional)**.

| in Array Properties                                                        |                                                     |                          | ?                           |
|----------------------------------------------------------------------------|-----------------------------------------------------|--------------------------|-----------------------------|
| General                                                                    | i i                                                 | Policy Se                | ttings                      |
| Configuration Storage                                                      | Intra-Array Credent                                 | ials                     | Assign Roles                |
| Specify the Configuration S<br>configuration. When the sp<br>will be used. | torage server used to s<br>ecified server is unavai | tore the a<br>lable, the | array<br>e alternate servei |
| Configuration Storage serve<br>Den-CSS-01.Cohovineyarc                     | er (enter the FQDN):<br>I.com                       |                          | <u>B</u> rowse              |
| Alternate Configuration Stor                                               | age server (optional):                              |                          |                             |
|                                                                            |                                                     |                          | Browse                      |
| Check the Configuration St                                                 | orage server for update                             | s every:                 |                             |
| 15 seconds                                                                 | -                                                   |                          |                             |
| Select the authentication ty<br>and the Configuration Stora                | pe used for connection<br>ge server:                | is betwee                | en ISA Server               |
| Windows authentication                                                     |                                                     |                          | <u>S</u> elect              |
| To save these setti<br>the specified Config                                | ngs, this computer must<br>uration Storage servers  | be able                  | to connect to               |

Figure 10: Choose the Configuration Storage Server

## **Copy Array Rule Elements**

It is possible to copy selected Array Level Rule elements to the Enterprise Level. To do this, navigate to **Arrays** – **MainArray** – and right click **Copy Array Rule Elements (Figure 11)**.

| the Enterprise Wizard                                                                                                    | ×                                                                                                    |
|----------------------------------------------------------------------------------------------------|----------------------------------------------------------------------------------------------------|
| Welcome to the Copy Array Rule<br>Elements to the Enterprise Wizard                                                                                    |                                                                                                    |
| This wizard helps you copy selected array level rule<br>elements to the enterprise level. Note that only user<br>defined rule elements will be copied. |                                                                                                    |
| To continue, click Next.                                                                                                    |                                                                                                    |
| < Back Next > Cance                                                                                                    |                                                                                                    |
|                                                                                                    | Welcome to the Copy Array Rule         Elements to the Enterprise Wizard         This wizard helps you copy selected array level rule         elements to the enterprise level. Note that only user         defined rule elements will be copied.         To continue, click Next. |

Figure 11: Copy Array Rule Wizard

Please note that it is only possible to copy user defined rule elements and not predefined objects.

Select the Array Rule Elements (**Figure 12**) that you would like to copy to the Enterprise Level.

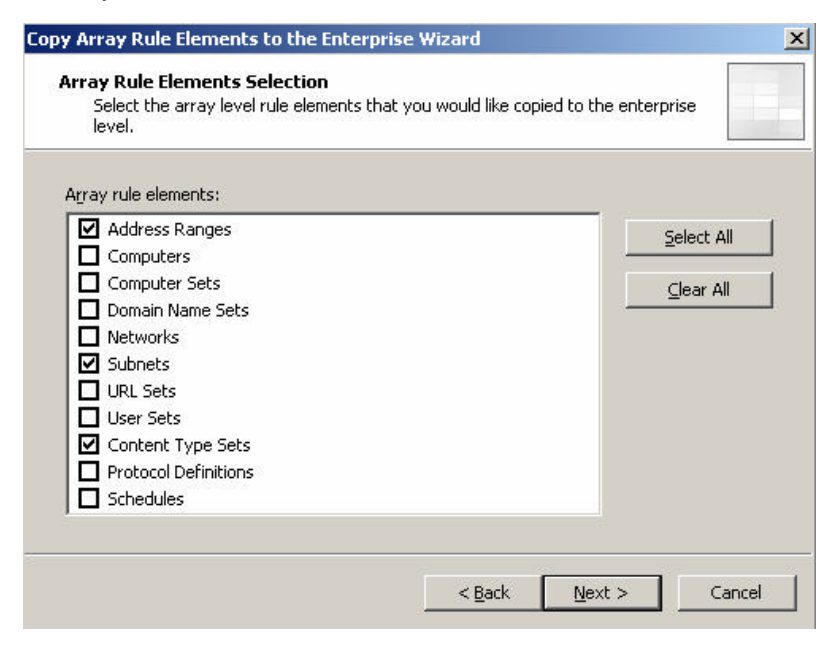

Figure 12: Select the Array Rule elements that should be copied

Click Finish.

# **ISACertTool**

As you know, ISA Server 2004 Enterprise Edition uses a Configuration Storage Server (CSS) as storage for Enterprise and Array settings. When you use ISA Server in a workgroup scenario or in an environment with domains without trust relationships, you can use certificates to sign and seal the communication between ISA components. **ISACertTool** (**Figure 13**) is a handy tool if you want to change configuration settings after installation. **ISACertTool** helps you do the following:

- Install a Server Certificate on the Configuration Storage Server.
- Install a Root Certificate on each ISA Array Member

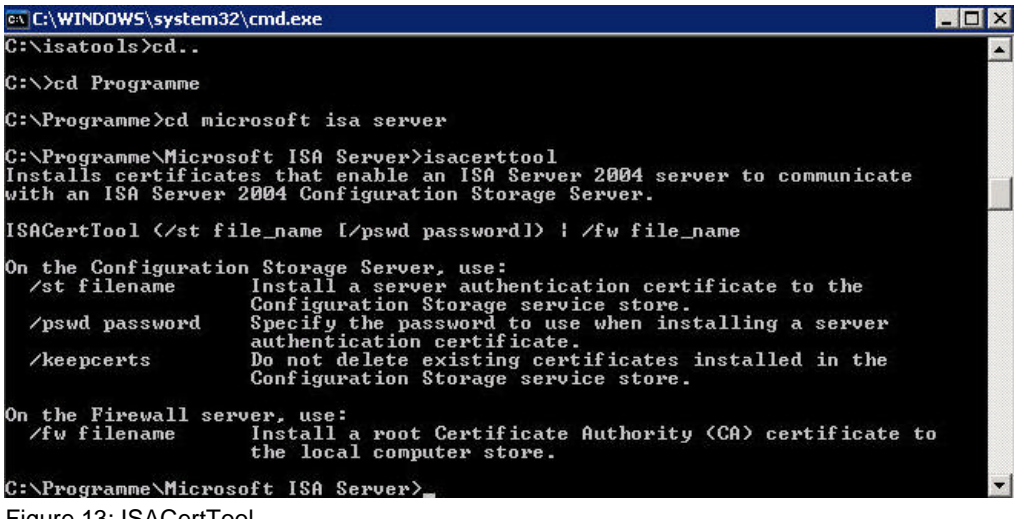

#### Figure 13: ISACertTool

#### **ADAMSites**

ADAM uses the site concept like Windows Server 2003 Active Directory. When you deploy a Configuration Storage Server in your Organization, the ADAM instance will be created in Default First Site. If you deploy multiple Configuration Storage Servers, you can move Configuration Storage Servers to different sites or create SiteLinks and SiteLink costs (**Figure 14**) with the help of **ADAMSites**.

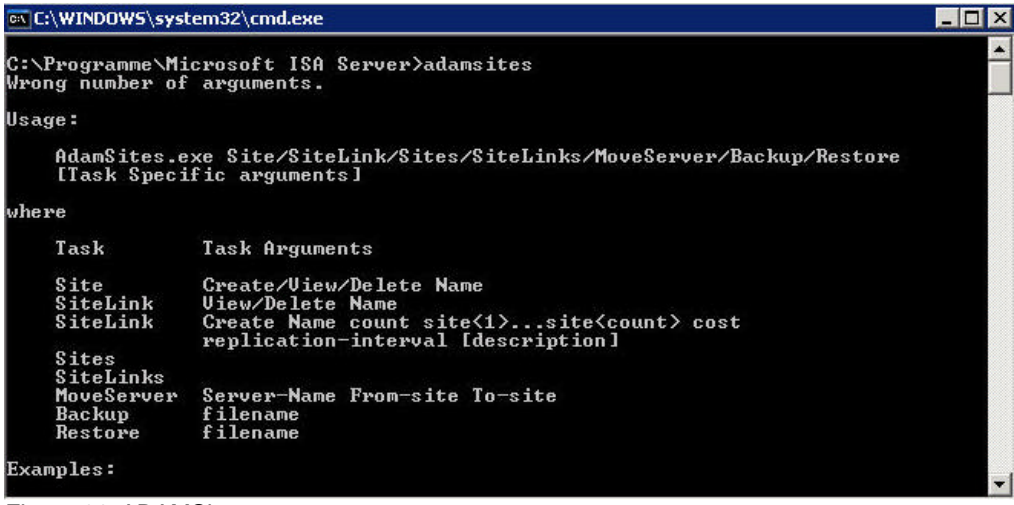

Figure 14: ADAMSites

# Conclusion

In this article I have show you some aspects of ISA Server Enterprise configuration. The fourth article will show you how to implement ISA Server 2004 NLB and CARP within your enterprise.

## **Related Links**

Deployment Guidelines for ISA Server 2004 Enterprise Edition http://www.microsoft.com/technet/prodtechnol/isa/2004/deploy/dgisaserver.mspx Introduction to Branch Deployment of ISA Server 2004 Enterprise Edition http://www.microsoft.com/technet/prodtechnol/isa/2004/plan/intro to branch deploy ment ee.mspx ISA Server 2004 Enterprise Edition in a Workgroup http://www.microsoft.com/technet/prodtechnol/isa/2004/plan/workgroup ee.mspx Network Load Balancing in ISA Server 2004 Enterprise Edition http://www.microsoft.com/technet/prodtechnol/isa/2004/plan/network\_load\_balancing ee.mspx Troubleshooting Host IDs in ISA Server 2004 Enterprise Edition http://www.microsoft.com/technet/prodtechnol/isa/2004/hostid.mspx Troubleshooting Network Load Balancing in ISA Server 2004 Enterprise Edition http://www.microsoft.com/technet/prodtechnol/isa/2004/plan/ts nlb ee.mspx ISA Server 2004 Enterprise Edition Configuration Guide http://download.microsoft.com/download/6/9/0/690d2ee7-a4e0-4c0a-80d4-1e30ebcac1de/isa 2004 ee configuration guide.doc Renaming Configuration Storage Servers in ISA Server 2004 Enterprise Edition http://www.microsoft.com/technet/prodtechnol/isa/2004/plan/renamecss ee.mspx